#### La Disparition de Stephanie Mailer

— Dans quatre jours seulement. Je suis encore flie pendant quatre jours. Lundi, quand je l'ai vue, Stephanie disait avoir un rendez-vous qui allait lui apporter les éléments manquant à son dossier... – Laisse l'afaire à l'un de tes collèmes me suevéra-t-il

 Harss Fananc a funde de concigues, me augent en Hors de question ! Derek, cette fille m'a assuré qu'en 1994...

Il ne me laissa pas terminer ma phrase

— On a bouclé l'enquête, Jesse ! C'est du passé ! Qu'estce qui te prend tout d'un coup ? Pourquoi veux-tu à tout prix te replonger là-dedans ? Tu as vraiment envie de revivre tout ca ?

- Je regrettai son manque de soutien.
- Alors, tu ne veux pas venir à Orphea avec moi ?
- Non, Jesse. Désolé. Je crois que tu délires
- C'est donc seul que je me rendis à Orphea, vingt ans

après y avoir mis les pieds pour la dernière fois. Depuis le

-7. Disparition d'une journaliste. Lundi 23... – Page 19 sur 123

# Nos bibliothèques

Bibliothèque d'Angleur Temporairement fermée

Bibliothèque de Chênée

- Rue de l'Eglise 60
  4032 Liège
- (c) +32 (0) 4 238 51 72
- chenee.lecture@liege.be

#### Bibliothèque de Droixhe-Bressoux

- Place de la Libération 2 4020 Liège
- (c) +32 (0) 4 238 51 74
- droixhe.lecture@liege.be

#### Bibliothèque de Fétinne-Vennes

- Rue de Fétinne 41
  4020 Liège
- (c) +32 (0) 4 238 51 76
- fetinne.lecture@liege.be

#### Bibliothèque de Grivegnée

- Rue Belvaux 128
  4030 Liège
- grivegnee.lecture@liege.be

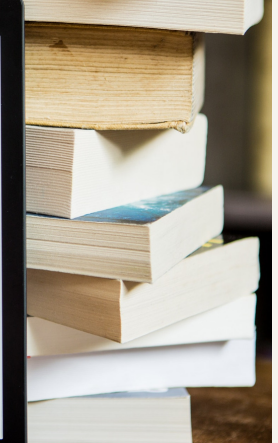

Bibliothèque de Jupille

- Rue Chafnay 2
  4020 Liège
- ( +32 (0) 4 238 51 80
- jupille.lecture@liege.be

#### Bibliothèque de Saint-Gilles

- Rue Saint-Gilles 349A
  4000 Liège
- (1) +32 (0) 4 238 51 90
- saint-gilles.lecture@liege.be

#### Bibliothèque de Saint-Léonard

- Place Vivegnis 46
  4000 Liège
- **(** +32 (0) 4 238 51 82
- saint-leonard.lecture@liege.be

#### Bibliothèque de Sclessin

- Place Ferrer
  4000 Liège
- (\$\$\circ\$+32(0) 4 238 51 88
- sclessin.lecture@liege.be

#### Bibliothèque du Thier-à-Liège

- Boulevard Hector Denis 342
  4000 Liège
- (c) +32 (0) 4 238 51 92
- S thier-a-liege.lecture@liege.be

#### Bibliothèque de Wandre

- Rue de Visé 832
  4020 Liège
- (\$ +32 (0) 4 238 51 96
- wandre.lecture@liege.be

#### Bibliothèque de Xhovémont

- Boulevard Léon-Philippet 9
- 4000 Liège
  - +32 (0) 4 238 51 98
- xhovemont.lecture@liege.be

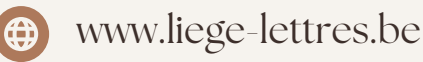

# PRÊT DE LISEUSES

the interestant plants poly - Latence grow

# <text><text><text><text><text><text><text><text>

COMMENT TÉLÉCHARGER DES LIVRES NUMÉRIQUES SUR UNE LISEUSE VIA NOTRE PLATEFORME "LIRTUEL"

Bibliothèques publiques de la Ville de Liège

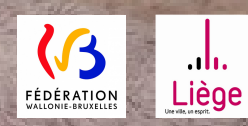

# À la bibliothèque

# 01 |EMPRUNTEZ VOTRE LISEUSE

- Liseuse préchargée de 50 livres Epub libres de droit
- Durée du prêt: 2 mois
- Une prolongation de 2 mois possible
- Entièrement gratuit pour les lecteurs en ordre de cotisation
- Liseuses Kobo Clara ou Kobo Sage

## 02 | CRÉEZ UN COMPTE

• Demandez à votre bibliothécaire de vous créer un compte Samarcande

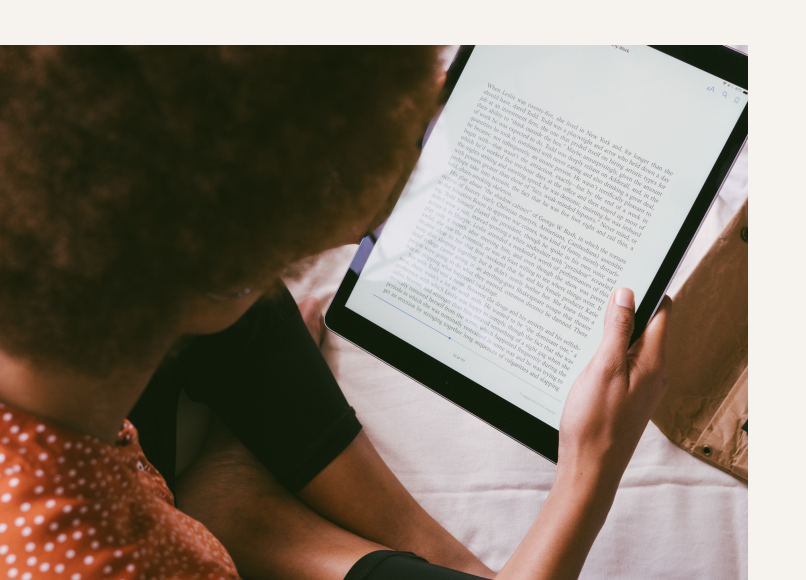

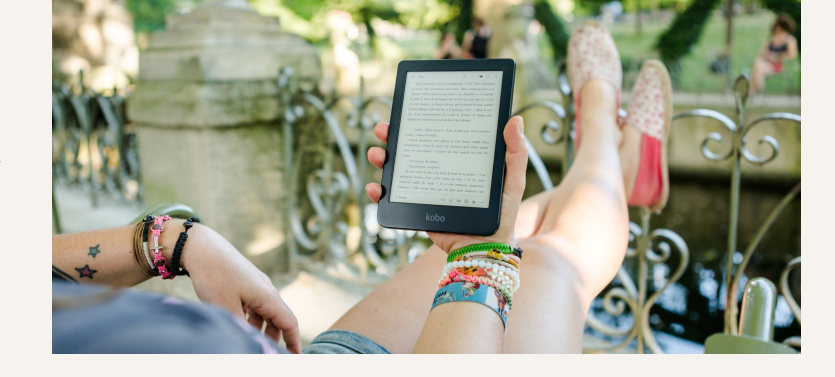

À la maison

### 01 | ADOBE DIGITAL EDITIONS

- Créez un identifiant Adobe sur votre PC
- Installez Adobe Digital Editions sur votre PC
- Ouvrez l'application Adobe Digital Editions sur votre PC
- Cliquez sur "Aide" dans le menu
- Choisissez sur "Autoriser l'ordinateur"
- Entrez l'adresse électronique et le mot de passe utilisés lors de la création de l'identifiant Adobe Digital Editions et cliquez sur "Autoriser"
- Adobe Digital Editions est désormais configuré pour l'emprunt

Ouf, on y est presque!

# 02 |EMPRUNTEZ VOTRE LIVRE NUMÉRIQUE

- Toujours sur votre PC, rendez-vous sur www.lirtuel.be
- Créez votre compte Lirtuel
- Parcourez notre catalogue de livres numériques au format EPUB et téléchargez celui de votre choix
- Ouvrez le livre téléchargé (il s'ouvrira normalement directement dans Adode Digital Editions

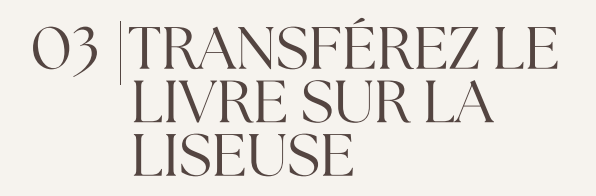

- Connectez votre liseuse à votre PC grâce au câble USB
- Sur Adobe Digital Editions, allez dans "Bibliothèque", sélectionnez le livre numérique et faites le glisser sur le périphérique de votre liseuse
- Ejectez la liseuse

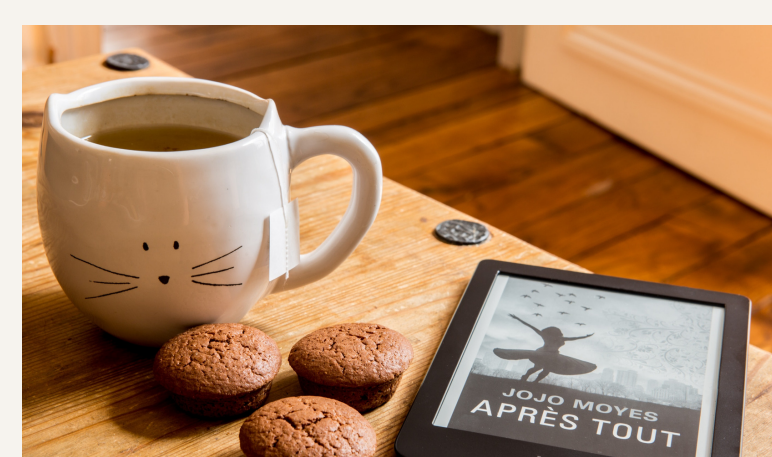